Zapraszamy do zapoznania się z bezpłatną aplikacją mobilną **SCABSmobilnie**, służącą do potwierdzania logowania do bankowości internetowej, autoryzacji przelewów oraz zatwierdzania operacji wymagających silnego uwierzytelnienia.

# Autoryzacja mobilna w aplikacji SCABSmobilnie

to wygodna alternatywa dla kodów SMS. Nie musisz już czekać na dostarczenie SMS-a z hasłem – każdą wykonywaną w bankowości internetowej operację zatwierdzisz szybko i bezpiecznie jednym kliknięciem w aplikacji mobilnej **SCABSmobilnie**.

### Jak to działa?

### I. Logujesz się do bankowości internetowej

- 1. Podajesz login i hasło
- Logujesz się do aplikacji SCABSmobilnie Na wyświetlonym ekranie zatwierdzasz logowanie jednym kliknięciem.
- **3. Gotowe!** Kolejne logowanie z potwierdzeniem w aplikacji będzie konieczne <u>po upływie 90 dni</u>.

### II. Zlecasz przelew w bankowości internetowej

1. Zlecasz przelew

Teraz zamiast przepisywać kod SMS, możesz zatwierdzać transakcje jednym kliknięciem w aplikacji **SCABSmobilnie**.

# 2. Logujesz się do aplikacji SCABSmobilnie

Na wyświetlonym ekranie zobaczysz szczegóły transakcji – zatwierdź ją jednym kliknięciem!

3. Gotowe!

W bankowości internetowej i w aplikacji **SCABSmobilnie** zobaczysz potwierdzenie.

| BANK SPÓŁDI<br>W ŚWIERKI                               | ZIILCZY<br>ANCU                                                                                           | - Kamaniaky (i) + (ii) yaga (150)                                                                                                    | C Talefon III UTE 13:20 0 75% ()                              | BANK SPOLD<br>W SWIERE               | ZIELCZY<br>LANCU                                                            |                                                                                  |
|--------------------------------------------------------|----------------------------------------------------------------------------------------------------|----------------------------------------------------------------------------------------------------|---------------------------------------------------------------|--------------------------------------|-----------------------------------------------------------------------------|----------------------------------------------------------------------------------|
| 🗮 Mõj portfel                                          | the last                                                                                                  | + Kimuniwiy (0) + Wylogá (1500)                                                                                                    | a relevant an cre 13.20 • 70%                                 |                                      |                                                                             | Konseilais (3 + Wolves (14))                                                     |
|                                                        | Przełowy Bachuski                                                                                         | My Ranty Mg profit<br>Lokaly Bratana                                                                                                    | Wykonanie przełewu krajowego<br>Opinicja w 1 z dn. 2019-09-09 | III Mit portiel<br>Keep prakes       | Przekowy<br>Przekowy<br>Astropacje proteowit Watery                         | NY King Mgpell Of Defrege Union                                                  |
| Nowy przelew                                           | Anypropulsive Way         Typ przełewiu:           Roławi kalewy         #45001           Przełew Krajowy |                                                                                                    | Typ przelewu:<br>Przelew Krajowy                              | Lista advesatów<br>Ocześciące        | Rathanik nolawy<br>Rothanik adhiresy                                        | 84670001                                                                         |
| Ocavicagos                                             | Rachansk ofbiorcy                                                                                         | Instantion         Instantion           Instantion         Rachunek nadawcy:           Seldoroy         Seldoroy         B4670001           Bown         Seldoroy         Rachunek odbiorcy:           Instantion         Rachunek odbiorcy:           Seldoroy         Seldoroy           Instantion         Rachunek odbiorcy:           Seldoroy         Seldoroy           Seldoroy         Seldoroy           Seldoroy         Seldoroy           Seldoroy         Seldoroy           Seldoroy         Seldoroy           Seldoroy         Seldoroy           Seldoroy         Seldoroy           Seldoroy         Seldoroy           Seldoroy         Seldoroy           Seldoroy         Seldoroy           Seldoroy         Seldoroy           Seldoroy         Seldoroy           Seldoroy         Seldoroy           Seldoroy         Seldoroy | Rachunek nadawcy:<br>84670001                                 | Noveykumana<br>Lista alayuni stalych | Hazwa talbiany<br>Tytul produce                                             | fostritane:                                                                      |
| Newytonan<br>Linta decen stalych<br>Nowe decenie stale | Nazwa odbiorzy<br>Tytuł przelewu<br>Data wykonania przelemu                                               |                                                                                                    | Rachunek odbiorcy:<br>84670001                                |                                      | Northa grandowa<br>Provingdoritorius autorganegym or 2 au<br>rda 2219-09-09 | T <b>JOPPUN</b><br>1 Openetja svaregansana pozrydina                             |
|                                                        | Kenta przelewa<br>Powiadomienia autoryzacyjne w 2 a d<br>na 2015-09-09                                    | <b>1,00 PUI</b><br>Postation na trij strovini i potnimitili operacije v splikaciji mobilnoj (10:00)                                                                                                    | Nazwa i adres odbiorcy:<br>42-622 Świerklaniec                | Banis Spektosieny w Swiedlanou       |                                                                             | And Weber                                                                        |
| ank Spöklzielczy w SwierVaricu                         |                                                                                                    | Andie Weiser<br>Kontalt-Store Obere Hontslage Wynogenia Fâldels kereler wald                                                                                                    | Tytul przelewu:<br>test<br>Kwota przelewu:                    |                                      | G Telefon HI LTE 13:20 9 76%  Wyloguj Sknik Houbbilliczy                    |                                                                                  |
|                                                        |                                                                                                    | ,                                                                                                    | ODRZUĆ POTWIERDŹ                                              |                                      | V Przele                                                                    | sta autoryzacji<br>13:31<br>w krajowy 09-09-2019                                 |
|                                                        |                                                                                                    |                                                                                                    |                                                               |                                      | V Przele                                                                    | w krajowy 11:12<br>03-09-2019<br>(7:59<br>Operacja została 2019<br>zautoryzowana |

Przelew krajowy

 Przelew krajowy

 Przelew krajowy

21-08-2019

### III. Przeglądasz historię rachunku

Bez silnego uwierzytelnienia masz możliwość przeglądania historii rachunku za okres ostatnich 90 dni, aby móc przeglądać starszą historię i uzyskać dostęp do wyciągów musisz potwierdzić tę operację w aplikacji **SCABSmobilnie.** 

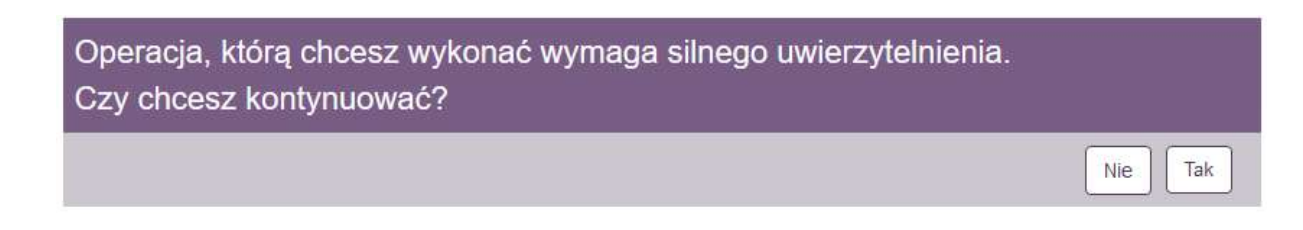

### Autoryzacja mobilna w aplikacji SCABSmobilnie, to:

### ✓ Wygoda

Zatwierdzanie operacji wykonywanych w bankowości internetowej jest teraz szybsze. Gdy transakcja czeka na zatwierdzenie, Ty logujesz się do aplikacji **SCABSmobilnie** i na wyświetlonym ekranie zatwierdzasz ją jednym kliknięciem – bez konieczności przepisywania SMS-ów.

### ✓ Bezpieczeństwo

Ze względu na ograniczenia wynikające ze struktury wiadomości SMS, szczegóły operacji podane są w skróconej formie. Ekran zatwierdzenia operacji za pośrednictwem aplikacji **SCABSmobilnie** prezentuje wszystkie szczegóły zatwierdzanej transakcji.

#### ✓ Kontrola

W każdej chwili możesz łatwo sprawdzić historię transakcji zatwierdzonych w aplikacji mobilnej **SCABSmobilnie** – w aplikacji zaprezentowana jest historia wszystkich autoryzacji, z ich statusem oraz datą wykonania.

## Jak włączyć autoryzację mobilną SCABSmobilnie?

Aplikację **SCABSmobilnie** można pobrać ze sklepu **GooglePlay** oraz **App Store** (przypominamy: <u>nigdy</u> <u>nie pobieraj aplikacji z niezaufanych źródeł!</u>).

|                        | 001100                                                  |                             |                                                                                                    |                                                                                                    |                                                                                                    |                                                                                                    |
|------------------------|---------------------------------------------------------|-----------------------------|----------------------------------------------------------------------------------------------------|----------------------------------------------------------------------------------------------------|----------------------------------------------------------------------------------------------------|----------------------------------------------------------------------------------------------------|
| J                      | Bank Spółdzielc                                         | zy w Świerki<br>isty życzeń | ańcu Fin                                                                                                    | anse                                                                                                    |                                                                                                    | Zainstaluj                                                                                                    |
|                        |                                                         |                             |                                                                                                    |                                                                                                    |                                                                                                    |                                                                                                    |
| 1728 ♦ £ %, / £        | S20 • • • •<br>Jan Kowalski<br>Ned Spheroscov v hearden | 5// 1<br>Sarestin           | €228 ● #<br>←                                                                                                    | Lista autoryzacji                                                                                                    | \$                                                                                                    | 227     Image: Comparison of the second second                                                                                                    |
| 23 <b>1 4</b> %/1<br>Ξ | 223 V R R<br>Dan Kovalski<br>net jendata se besetere    |                             | Constant of the second second | Lista autoryzacji                                                                                                    | 1000<br>0<br>0<br>0<br>0<br>0<br>0<br>0<br>0<br>0<br>0<br>0<br>0<br>0<br>0<br>0<br>0<br>0                                                                                                    | 3227  Contract of the second second s                                                                                                    |
| 229 4 <b>4</b> 5,2 4   | 2210 C C C C C C C C C C C C C C C C C C C              | 3<br>2                      | CO Protess to<br>CO Protess to<br>Co Limity tou                                                                                                    | Lista autoryzacji<br>ustra<br>ustra<br>autoryzacji<br>ustra<br>ustra<br>u<br>ustra<br>ustra<br>ustra<br>ustr | Contraction<br>Contraction<br>Contra | 227 0 0 0<br>Construction of 12<br>Paperation of 12<br>Paperations<br>Paperations<br>Paperati |

Gdy pobierzesz i zainstalujesz aplikację konieczne będzie jej aktywowanie. Aktywacja polega na powiązaniu Twojego telefonu z aplikacją i nadaniu 4-cyfrowego kodu PIN, którym będziesz się logować.

Proces aktywacji mobilnej autoryzacji przebiega w następujący sposób:

• zaloguj się do systemu bankowości elektronicznej eBankNet: w menu **Mój profil** wybierz z menu bocznego **Mobilna autoryzacja**.

|                          | Przelewy       | 🔒 Kredyty    |                 | -                            |                      | Kontakt   |  |  |
|--------------------------|----------------|--------------|-----------------|------------------------------|----------------------|-----------|--|--|
| Mój portfel              |                | Rachunki     | Lokaty          | Karty Mojorof                | profit<br>Definici   | e Wnioski |  |  |
| Dane                     | Pobierz eplika | icję mobilną |                 |                              |                      |           |  |  |
| Bezpieczeństwo           |                | 10.0000      | Pobierz b       | zpłatna aplikacie mo         | bilna SCABSmo        | bilnie    |  |  |
| Zarządzanie limitami     |                | wybierają    | c opcję zgodnie | z systemem, który p          | oosiada twój telefor | 1.        |  |  |
| Mobilna autoryzacja      |                |              | jak aktywowa    | aplikację oraz jak z niej ko | vzystać.             |           |  |  |
| Zatwierdzone regularniny |                |              | Zobacz jał      | aktywować aplikację mob      | đną                  |           |  |  |
|                          |                |              | POBIERZ Z       | Pot                          | pierz w              |           |  |  |
|                          |                |              | Google F        | lav A                        | op Store             |           |  |  |

• wybierz opcję: **Aktywuj mobilną autoryzację przez SMS**. Po wybraniu **Wyślij SMS** wpisz w bankowości otrzymany na telefon kod i zatwierdź go.

| Dane                    | Aktywuj mobilną autoryzację przez SMS |
|-------------------------|---------------------------------------|
| Zmiana hasła            | Podaj haslo SMS dia operacji nr 1 z   |
| Zarządzanie limitarni   | dnia 2018-12-20 Wyślij SMS z kodem    |
| Mobilna autoryzacja     | Anur Zatwierdz                        |
| Zatwierdzone regulaminy |                                       |

 po zatwierdzeniu kodu pojawia się komunikat: Wysłano kod SMS do parowania urządzenia mobilnego. Otrzymasz wtedy kolejnego SMS-a z kodem parującym, który należy wpisać w aplikacji SCABSmobilnie.

| Valie                    | Wysłano kod sms do parowania urządzenia mobilnego                                                                                                    |  |  |  |
|--------------------------|----------------------------------------------------------------------------------------------------|--|--|--|
| Zmiana hasła             |                                                                                                    |  |  |  |
| Zarządzanie limitami Pob | erz aplikację mobilną                                                                                                    |  |  |  |
| Mobilna autoryzacja      | Pobierz bezplatną aplikację mobilną BS mobileNet                                                                                                    |  |  |  |
| Zatwierdzone regulaminy  | Wybierając opcję zgodnie z systemieni, który posłada twoj telefon.<br>Klikając w poniższy link, dowiesz się, krok po kroku<br>jak aktywować aplikację oraz jak z niej korzystać. |  |  |  |
|                          | Zobacz jak aktywować aplikację mobilną                                                                                                    |  |  |  |
|                          | <b>Download on the</b><br><b>Google Play</b>                                                                                                    |  |  |  |
| Akty                     | wacja mobilnej autoryzacji                                                                                                    |  |  |  |
|                          | Aktywui mobilno autoryzacie przez SMS                                                                                                    |  |  |  |

• przejdź do **aplikacji SCABSmobilnie** i wybierz **ROZPOCZNIJ**, a następnie podaj otrzymany SMSem na telefon kod parujący, potwierdzając go przyciskiem **DALEJ**.

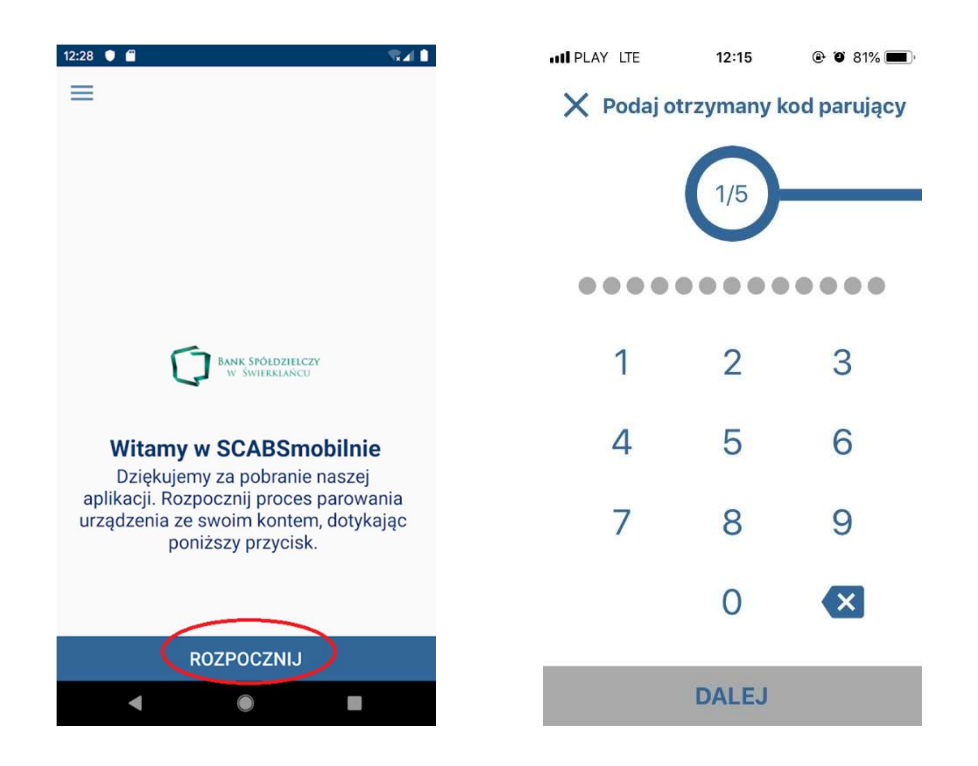

- w kolejnym kroku w aplikacji SCABSmobilnie:
  - ✓ podaj swój login do systemu bankowości eBankNet,
  - nadaj kod PIN, służący do logowania do aplikacji,
  - ✓ nadaj nazwę utworzonemu profilowi.

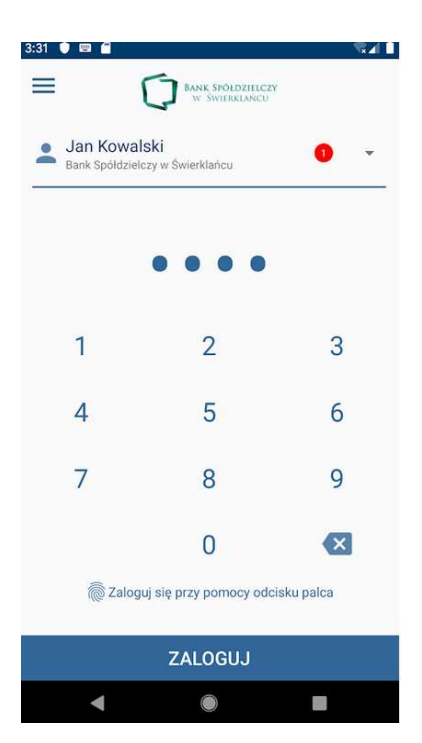